#### ИНСТРУКЦИЯ ПО РЕГИСТРАЦИИ

Обращаем Ваше внимание, что регистрацию на портале проходит <u>Участник</u> Олимпиады.

1. Пройти по ссылке <u>https://exam.mgpu.ru/login/index.php</u> для перехода на портал Олимпиады.

2. Вы попадете на страницу Входа/Регистрации:

| МГПУ                                                                                                    |                                                                                      |  |  |  |
|----------------------------------------------------------------------------------------------------|--------------------------------------------------------------------------------------|--|--|--|
| Логин<br>Пароль<br>Папомнить логин                                                                                                    | Забыли логин или пароль?<br>В Вашем браузере должен быть разрешен прием<br>cookies 🕢 |  |  |  |
| Вход                                                                                                    |                                                                                      |  |  |  |
| Вы в первый раз на нашем сайте?<br>Для полноценного доступа к этому сайту Вам необходимо сначала создать учетную запись.<br>Создать учетную запись |                                                                                      |  |  |  |

Вы не вошли в систему <u>В начало</u> <u>Сводка хранения</u> данных <u>Скачать мобильное приложение</u> script src="//mgpu.proctoring.online/sdk/supervisor.js" data-supervisor="auto"> **3.** Нажмите на кнопку «Создать учетную запись». После этого вбраузере откроется следующая страница:

| ювая учетная :                                                                                       | запи                | СЬ                                                                                                    |
|----------------------------------------------------------------------------------------------------|---------------------|----------------------------------------------------------------------------------------------------|
| Выберите имя                                                                                         | а пол               | ▼Свернуть в<br>ІБЗОВАТЕЛЯ И ПАРОЛЬ                                                                                                    |
|                                                                                                    |                     |                                                                                                    |
| ЛОГИН                                                                                                | •                   | - Не указан логин                                                                                                    |
|                                                                                                    |                     | Пароль должен содержать символов - не менее 8, цифр - не менее 1, строчных букв<br>не менее 1, прописных букв - не менее 1, не менее 1 символов, не являющихся<br>буквами и цифрами, например таких как *, - или #. |
| Пароли                                                                                               | -                   |                                                                                                    |
| Пароль                                                                                               | 0                   | 0                                                                                                    |
| Пароль                                                                                               | 0                   | - Заполните поле                                                                                                    |
| Заполните ин                                                                                         | •<br>форм           | • заполните поле<br>мацию о себе                                                                                                    |
| Заполните ин<br>Адрес электронной<br>почты                                                           | 0<br>форм<br>0      | • Заполните поле<br>мацию о себе                                                                                                    |
| Заполните ин<br>Адрес электронной<br>почты<br>Адрес электронной<br>почты (еще раз)                   | е<br>форм<br>е      | • Заполните поле                                                                                                    |
| Заполните ин<br>Адрес электронной<br>почты<br>Адрес электронной<br>почты (еще раз)<br>Имя            | е<br>форм<br>е<br>е | • Заполните поле                                                                                                    |
| Заполните ин<br>Адрес электронной<br>почты<br>Адрес электронной<br>почты (еще раз)<br>Имя<br>Фамилия | е<br>форм<br>е<br>е | • Заполните поле<br>мацию о себе                                                                                                    |

### 4. Заполните все поля с информацией об участнике Олимпиады.

Указывайте в полях «Адрес электронной почты» и «Контактный телефон» контактные данные, по которым с Участником смогут связаться члены оргкомитета олимпиады.

| 0                                                                |
|------------------------------------------------------------------|
| е по по по по по по по по по по по по по                         |
|                                                                  |
| Выберите страну 💠                                                |
| зательные поля регистрации                                       |
| во (если нет, 0                                                  |
| 3a")                                                             |
| знство О Выбрать ≑                                               |
| РФ 🖲 Выбрать 🗢                                                   |
| селенного пункта 🌒 Выбрать 🗢                                     |
| ие населенного ()                                                |
| 2 (если нет, <b>0</b><br>ите "нет СНИЛС")                        |
| ие образовательной                                               |
| Ө Выбрать ≑                                                      |
| тный телефон 🌖                                                   |
| 🗆 (скачать файл) Даю согласие на обработку персональных данных 🟮 |

### 5. После заполнения нажмите на кнопку «Создать мой новый аккаунт»

| Гражданство 🔒                                                                                         | Выбрать 🗘                                                        |  |  |  |
|----------------------------------------------------------------------------------------------------|------------------------------------------------------------------|--|--|--|
| Регион РФ 🏮                                                                                           | Выбрать 💠                                                        |  |  |  |
| Тип населенного пункта 🌗                                                                              | Выбрать 🗢                                                        |  |  |  |
| Название населенного 🌖 пункта                                                                         |                                                                  |  |  |  |
| СНИЛС (если нет, <b>0</b><br>напишите "нет СНИЛС")                                                    |                                                                  |  |  |  |
| Название образовательной<br>организации                                                               |                                                                  |  |  |  |
| Класс 🚺                                                                                               | Выбрать 🗢                                                        |  |  |  |
| Контактный телефон 🏾 🔒                                                                                |                                                                  |  |  |  |
|                                                                                                    | 🗌 (скачать файл) Даю согласие на обработку персональных данных 🏮 |  |  |  |
| <ul> <li>Олимпиада УШБ (д<br/>обязательно)</li> </ul>                                                 | иля регистрирующихся на Олимпиаду УШБ                            |  |  |  |
| <ul> <li>Олимпиада Цифровой дебют (для регистрирующихся на Цифровой<br/>дебют обязательно)</li> </ul> |                                                                  |  |  |  |
|                                                                                                    | Создать мой новый аккаунт Отмена                                 |  |  |  |
| Обязательные для заполнения по                                                                        | оля в этой форме помечены 🚯 .                                    |  |  |  |

### 6. В браузере откроется страница:

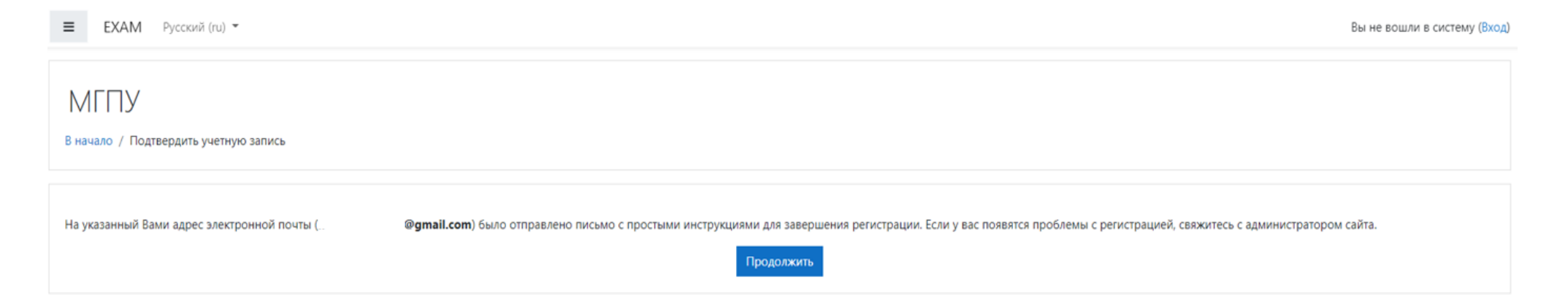

## 7. На электронный адрес, который Вы указали при создании Вашей учётной записи придет письмо со ссылкой:

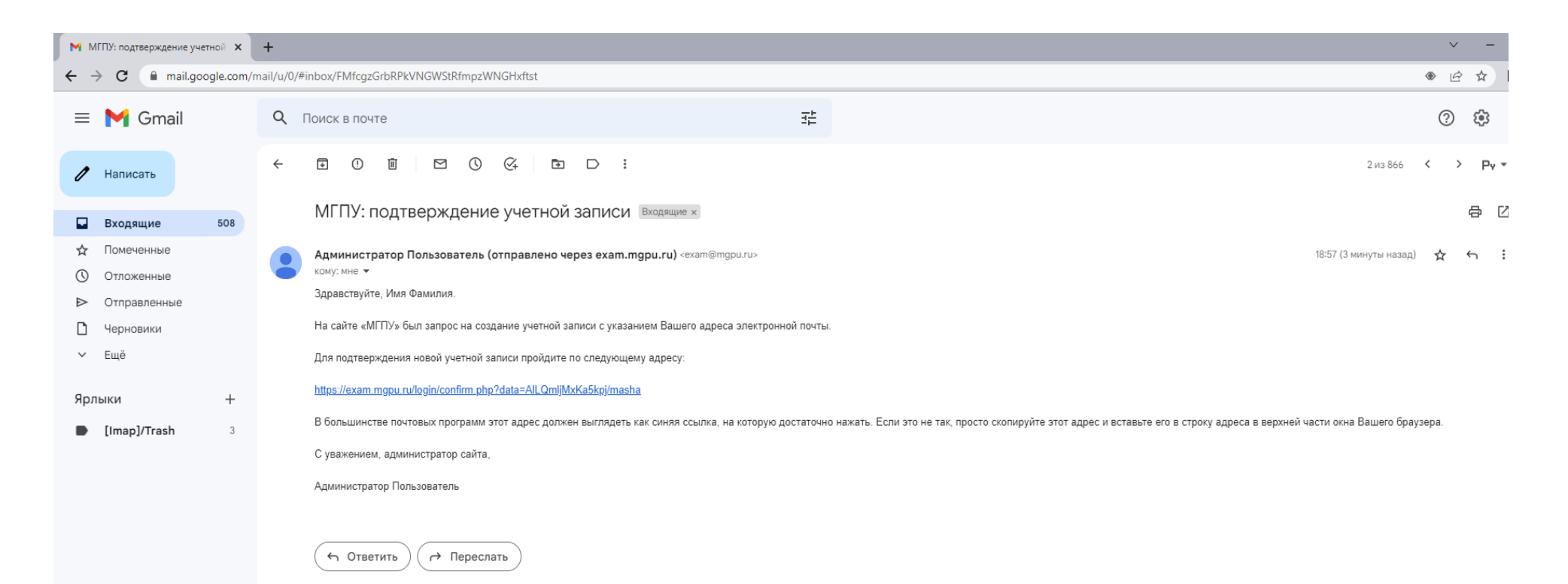

### 8. Пройдите по ссылке. В браузере откроется следующая страница:

| <ul> <li>В Личный кабинет</li> <li>Домашняя страница</li> <li>Календарь</li> </ul> | МГПУ<br>Личный кабинет / Регистрация подтверждена              |
|------------------------------------------------------------------------------------|----------------------------------------------------------------|
| Личные файлы                                                                       | Спасибо, Имя Фамилия<br>Регистрация подтверждена<br>Продолжить |
|                                                                                    |                                                                |
|                                                                                    |                                                                |
|                                                                                    |                                                                |

9. Регистрация на Портале Олимпиады завершена!

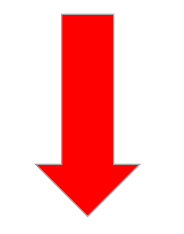

**10.** Теперь Вам нужно записаться на курс. Нажмите на кнопку «Продолжить». В браузере откроется следующая страница:

| <ul> <li>Личный кабинет</li> <li>Домашняя страница</li> <li>Календарь</li> <li>Личные файлы</li> </ul> | Недавно посещенные курсы<br>Нет недавно посещенных курсов                       | Личные файлы<br>Нет ни одного файла<br>Управление личными файлами                                                                                                    |
|----------------------------------------------------------------------------------------------------|---------------------------------------------------------------------------------|----------------------------------------------------------------------------------------------------|
|                                                                                                    | Сводка по курсам<br>Т Все (кроме скрытых) Т Карточка Т Карточка Т<br>Нет курсов | Пользователи на сайте<br>Пользователей на сайте: 5 (последние 5 минут)<br>Последние значки<br>У Вас нет значков для отображения<br>Календарь                                                                                                    |
|                                                                                                    | Показать Все 🕶                                                                  | Image: Algorithm         Image: Algorithm         Image: Algorithm |

# **11.** Нажмите на кнопку «Домашняя страница» справа на панели управления. В браузере откроется следующая страница:

| 🖀 Личный кабинет                                                           |                                                                                                    | ð.                                                         |
|----------------------------------------------------------------------------|----------------------------------------------------------------------------------------------------|------------------------------------------------------------|
| 🖶 Домашняя страница                                                        |                                                                                                    | · · · · · · · · · · · · · · · · · · ·                      |
| <ul> <li>Календарь</li> <li>Личные файлы</li> <li>Банк контента</li> </ul> | Доступные курсы<br>Всероссийский конкурс методических STEAM-решений в образовании. Направление «Основное и среднее общее                                                                                                    | Категории курсов<br>Г Разное<br>УШБ ин.яз. 2021/2022 уч.г. |
| 🞓 Мои курсы                                                                | образование»<br>•                                                                                                    | Институт гуманитарных наук МГПУ Все курсы                  |
| 🞓 УШБ Закл 2023 АНГЛ,<br>15.00                                             | Подача согласия на обработку и распространение персональных данных внутри курса<br>является ОБЯЗАТЕЛЬНЫМ пунктом регистрации.                                                                                                    |                                                            |
| 🖋 Администрирование                                                        | Подробнее о подаче согласия Вы можете ознакомиться в инструкции по регистрации.                                                                                                    |                                                            |
| Журнал прокторинга<br>"Экзамус"                                            | Конкурс направлен на карьерный, профессиональный и личностный рост участников, поддержку<br>инновационных разработок и технологий в области методических STEAM-решений в образовании<br><i>Цели конкурса:</i><br>- популяризация STEAM-решений;<br>- развитие компетенций участников в области методики организации образовательной деятельности с<br>использованием STEAM-решений, позволяющих задействовать знания и умения обучающихся<br>образовательных организаций из межпредметных областей;<br>- содействие созданию STEAM-решений и межпредметных областей;<br>- содействие созданию STEAM-реды, направленной на развитие личностного потенциала детей<br>дошкольного и школьного возраста;<br>- тиражирование методических практик STEAM-решений в образовании:<br>- формирование профессионального сообщества педагогов, использующих в образовательной<br>деятельности STEAM-решения. |                                                            |

12. После того, как Вы выбрали нужный курс в браузере откроется следующая страница:

| ■ EXAM Русский (ru) ▼           | 🌲 🗩 Μικι Φακινικάς τη Μαλάλα τη Αλαγούα τη Αλαγούα τη Αλαγο |
|---------------------------------|----------------------------------------------------------------------------------------------------|
| STEAM-конкурс. 2<br>направление | Всероссийский конкурс методических STEAM-решений в образовании. Направление «Основное и среднее общее                                                                                                    |
| 🚳 Личный кабинет                | образование»                                                                                                    |
| 🏶 Домашняя страница             | Личный кабинет / Курсы / Разное / STEAM-конкурс. 2 направление / Записаться на курс / Настройка зачисления на курс                                                                                                    |
| 🋗 Календарь                     |                                                                                                    |
| 🗋 Личные файлы                  | Настройка зачисления на курс                                                                                                    |
| 🕿 Мои курсы                     | Всероссийский конкурс методических STEAM-решений в образовании. Направление «Основное и среднее общее образование»                                                                                                    |
| 🕿 Олимпиада СПСП                |                                                                                                    |
| 🞓 УШБ_Ин_яз_2023                | подача согласия на оораоотку и распространение персональных данных внутри курса является <b>овлзя плоным</b> пунктом регистрации.<br>Подробнее о подаче согласия Вы можете ознакомиться в инструкции по регистрации.                                                                                                    |
|                                 | Конкурс направлен на каръерный, профессиональный и личностный рост участников, поддержку инновационных разработок и технологий в области методических<br>STEAM-решений в образовании                                                                                                    |
|                                 | Цели конкурса:<br>- популяризация STEAM-решений;<br>- развитие компетенций участников в области методики организаций из межпредметных областей;<br>задействоеть занания уменник обучающихся образовательных организаций из межпредметных областей;<br>- содействие созданию STEAM-среды, направленной на развитие личностного потенциала детей дошкольного и школьного возраста;<br>- тиражирование методических практих STEAM-решений в образовательной деятельной деятельности STEAM-решения.<br>- формирование профессионального сообщества педагогов, использующих в образовательной деятельности STEAM-решения.                                                                                                    |
|                                 | ▼ Самостоятельная запись (Студент)           Кодовое слово не требуется.           Записаться на курс                                                                                                    |

**13.** Нажмите на кнопку «Записаться на курс».

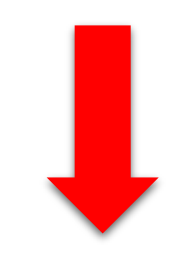

### 14. После записи на курс открывается страница профиля Олимпиады:

| ≡ ЕХАМ Русский (ru) ▼       |                                                                                                    | 🌲 🍺 Имя Фамилия 🦳 🝷 |
|-----------------------------|----------------------------------------------------------------------------------------------------|---------------------|
| 🔁 Олимпиада по<br>географии |                                                                                                    | <b>0</b> -          |
| 🛡 Значки                    | Личный кабинет / Мои курсы / Олимпиада по географии                                                                                                    |                     |
| 🗹 Компетенции               |                                                                                                    |                     |
| 🖽 Оценки                    | Вы записаны на курс.                                                                                                    | ×                   |
| 🗅 Общее                     |                                                                                                    | Ваши достижения 👔   |
| 🗅 Тема 1                    | Сбъявления                                                                                                    |                     |
| 🚯 Личный кабинет            |                                                                                                    |                     |
| 🖀 Домашняя страница         | Тема 1                                                                                                    |                     |
| 🋗 Календарь                 | 🖌 Согласие на распространение ПДн и ознакомление с Положением и Регламентом Олимпиады                                                                                                    | C                   |
| 🗋 Личные файлы              | Уважаемые участники олимпиады, доступ к материалам олимпиады станет доступен только после предоставления всех необходимых согласий.<br>Просим Вас ознакомиться с документами и предоставить информацию. |                     |
| 🎓 Мои курсы                 |                                                                                                    |                     |
| 🗢 Олимпиада по<br>географии |                                                                                                    |                     |
| 🕿 Олимпиада СПСП            |                                                                                                    |                     |

• После записи на курс участникам необходимо подать согласие на распространение персональных данных!

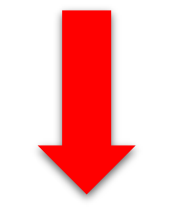

**15.** Участникам необходимо заполнить согласие на распространение персональных данных и подтвердить ознакомление с Положением и Регламентом Олимпиады. Для этого прожмите соответствующую строчку:

| ≡ ЕХАМ Русский (ru) т       |                                                                                                    | 🜲 🍺 Имя Фамилия 📿 🝷 |
|-----------------------------|----------------------------------------------------------------------------------------------------|---------------------|
| 😂 Олимпиада по<br>географии |                                                                                                    | <b>0</b> -          |
| 🛡 Значки                    | Личный кабинет / Мои курсы / Олимпиада по географии                                                                                                    |                     |
| 🗹 Компетенции               |                                                                                                    |                     |
| 🖽 Оценки                    | Вы записаны на курс.                                                                                                    | ×                   |
| 🗅 Общее                     |                                                                                                    |                     |
| 🗅 Тема 1                    | Парадов Собъявления                                                                                                    |                     |
| 🚳 Личный кабинет            |                                                                                                    |                     |
| 希 Домашняя страница         | Тема 1                                                                                                    |                     |
| 🋗 Календарь                 | 🐺 Согласие на распространение ПДн и ознакомление с Положением и Регламентом Олимпиады                                                                                                    | 0                   |
| 🗋 Личные файлы              | Уважаемые участники олимпиады, доступ к материалам олимпиады станет доступен только после предоставления всех необходимых согласий.<br>Просим Вас ознакомиться с документами и предоставить информацию. |                     |
| 🕿 Мои курсы                 |                                                                                                    |                     |
| 🗢 Олимпиада по<br>географии |                                                                                                    |                     |
| 🞓 Олимпиада СПСП            |                                                                                                    |                     |

**16.** При нажатии на строчку согласия открывается следующая страница: Нажмите на кнопку «Начать тестирование».

| ≡ ЕХАМ Русский (ru) ▼       | 🜲 🍺 Имя Фамилия 📿                                                                                                    |
|-----------------------------|----------------------------------------------------------------------------------------------------|
|                             |                                                                                                    |
| 🛡 Значки                    |                                                                                                    |
| 🗹 Компетенции               | личный кабинет / той курсы / Олимпиада по теографии / тема т / согласие на распространение глдн и ознакомление с положением и Регламентом Олимпиады |
| 🖽 Оценки                    |                                                                                                    |
| 🗅 Общее                     | согласие на распространение пдн и ознакомление с положением и гегламентом Олимпиады                                                                 |
| 🗅 Тема 1                    | Уважаемые участники олимпиады, доступ к материалам олимпиады станет доступен только после предоставления всех необходимых согласий.                 |
| 🚯 Личный кабинет            | Просим Вас ознакомиться с документами и предоставить информацию.                                                                                    |
| 🖀 Домашняя страница         |                                                                                                    |
| 🛗 Календарь                 | Разрешено попыток: 3                                                                                                    |
| 🗋 Личные файлы              | Метод оценивания: Последняя попытка                                                                                                    |
| 🕿 Мои курсы                 | Начать тестирование                                                                                                    |
| 🗃 Олимпиада по<br>географии |                                                                                                    |
| 🕿 Олимпиада СПСП            | → Объявления                                                                                                    |
| 🞓 УШБ_Ин_яз_2023            |                                                                                                    |

17. <u>Первый</u> вопрос тестирования об ознакомлении с Положением и Регламентом Олимпиады.

• Файлы Положения и Регламента находятся на официальной странице Олимпиады. Также Вы можете найти их нажав на строчку «Подтвердите ознакомление с Положением и Регламентом олимпиады

• Обращаем Ваше внимание, что если участник не ознакомлен с ними, то принять участие в Олимпиаде он не может. После того, как укажете ответ нажимаете кнопку «Следующая станица»

| ≡ ЕХАМ Русский (ru) т                                                                                                    |                                                                                                    | 🜲 🍺 Имя Фамилия 📿 🝷                        |
|----------------------------------------------------------------------------------------------------|----------------------------------------------------------------------------------------------------|--------------------------------------------|
| <ul> <li>Значки</li> <li>Значки</li> <li>Компетенции</li> <li>Оценки</li> <li>Общее</li> <li>Тема 1</li> <li>Личный кабинет</li> </ul> | Личный кабинет / Мои курсы / Олимпиада по географии / Тема 1 / Согласие на распространение ПДн и ознакомление с Положением и Регламентом Олимпиады<br>Вопрос 1<br>Пока нет ответа<br>Балл: 2,00<br>© Отметить<br>вопрос | Навигация по тесту 1 2 3 Закончить полытку |
| <ul> <li>Домашняя страница</li> <li>Календарь</li> </ul>                                                                               | Следующая страница                                                                                                    | ]                                          |
| <ul> <li>Личные файлы</li> </ul>                                                                                                    | → Объявления                                                                                                    | J                                          |
| 🖻 Мои курсы                                                                                                    |                                                                                                    |                                            |
| Олимпиада по<br>географии                                                                                                    |                                                                                                    |                                            |

### 18. Второй вопрос тестирования.

В поле ввода текста укажите выбранные Вами условия и запреты на обработку персональных данных. Вы можете прописать их словами, либо буквой, которая соответствует Вашему решению:

Файл Согласия на распространение ПДн Вы можете найти их нажав на строчку «Ознакомьтесь с согласием на участника

/ родителя (законного представителя) Участника на обработку персональных данных, разрешенных субъектом персональных данных для распространения.»

| ≡          | EXAM Русский (ru) 👻                    |                                                                                                    | 🌲 🌘 Имя Фамилия 🥥 🝷 |
|------------|----------------------------------------|----------------------------------------------------------------------------------------------------|---------------------|
|            | Значки                                 | Личный кабинет / Мои курсы / Олимпиада по географии / Тема 1 / Согласие на распространение ПДн и ознакомление с Положением и Регламентом Олимпиады                                                                                                    |                     |
|            | Оценки                                 | Bonpoc 2                                                                                                    | Навигация по тесту  |
|            | Общее                                  | Пока нет<br>ответа<br>не оценен В поле ввода текста укажите выбранные Вами условия и запреты на обработку вышеуказанных персональных данных субъектом персональных данных для<br>распространения.                                                                                 |                     |
|            | лема т<br>Личный кабинет               | <ul> <li>Стиетить вопрос</li> <li>27.07.2006 № 152-ФЗ «О персональных данных»). Строго один вариант:</li> <li>а) не устанавливаю;</li> <li>б) устанавливаю запрет на передачу (кроме предоставления доступа) персональных данных оператором неограниченному кругу диц;</li> </ul> | Закончить попытку   |
| <b>#</b> , | Домашняя страница                      | <ul> <li>в) устанавливаю запрет на обработку (кроме предоставления доступа) персональных данных енграторым пеограниченным кругом лиц;</li> </ul>                                                                                                    |                     |
|            | Календарь                              | r) устанавливаю условия обработки (кроме предоставления доступа) персональных данных неограниченным кругом лиц (пропишите какие именно условия<br>обработки устанавливаются)                                                                                                    |                     |
| Ľ,         | Личные файлы                           |                                                                                                    |                     |
| 1          | Мои курсы                              |                                                                                                    |                     |
| Þ          | Олимпиада по<br>географии              |                                                                                                    |                     |
| 1          | Олимпиада СПСП                         |                                                                                                    |                     |
| \$         | УШБ_Ин_яз_2023                         |                                                                                                    |                     |
|            | Homo dicens:<br>студенческая олимпиада |                                                                                                    |                     |
| 2          | Homo dicens: олимпиада<br>школьников   |                                                                                                    |                     |
|            |                                        |                                                                                                    |                     |
|            |                                        | Предыдущая страница                                                                                                    |                     |

**19.** В <u>третьем</u> вопросе тестирования укажите выбранные Вами условия, при которых полученные персональные данные могут передаваться Операторам. Вы можете прописать их словами, либо буквой, которая соответствует Вашему решению:

| ≡             | EXAM Русский (ru) 👻                    |                                       |                                                                                                    | 🜲 🍺 Имя Фамилия 🔍 🔹 |
|---------------|----------------------------------------|---------------------------------------|----------------------------------------------------------------------------------------------------|---------------------|
| 1             |                                        |                                       |                                                                                                    |                     |
| U B           | Значки                                 | Лициний кабинет /                     | · · ·                                                                                                    |                     |
| 🗹 Компетенции |                                        | Личный каринет / Т                    | чой курсы / Олимпиада по теографии / тема т / согласие на распространение гтдн и ознакомление с положением и Регламентом Олимпиады                                                                                                    |                     |
| ⊞ (           | Оценки                                 |                                       |                                                                                                    | Навигация по тесту  |
| <b>C</b> (    | Общее                                  | Вопрос <b>З</b><br>Пока нет<br>ответа | Ознакомьтесь с согласием на участника / родителя (законного представителя) Участника на обработку персональных данных, разрешенных субъектом персональных данных для распространения.                                                                                                    |                     |
| C) 1          | Гема 1                                 | Не оценен<br>ГОтметить                | В поле ввода текста укажите выбранные Вами условия, при которых полученные персональные данные могут передаваться Операторам только по его внутренней<br>сети, обеспечивающей доступ к информации лишь для строго определенных работников, либо с использованием информационно-телекоммуникационных сетей,<br>либо без перелади полученных предоцальных данных. Строго один вариант: | Закончить попытку   |
| <b>2</b> 20 J | Личный кабинет                         | sonpoc                                | а) не устанавливаю;                                                                                                    |                     |
| <b>*</b> [    | Домашняя страница                      | <b>~</b> /                            | б) пропишите условия.                                                                                                    |                     |
| m 🖻           | Календарь                              |                                       |                                                                                                    |                     |
| C)            | Личные файлы                           |                                       |                                                                                                    |                     |
| <b>1</b>      | Иои курсы                              |                                       |                                                                                                    |                     |
| 1             | Олимпиада по<br>географии              |                                       |                                                                                                    |                     |
|               | Олимпиада СПСП                         |                                       |                                                                                                    |                     |
|               | УШБ_Ин_яз_2023                         |                                       |                                                                                                    |                     |
| 2             | Homo dicens:<br>студенческая олимпиада |                                       |                                                                                                    |                     |
|               | Homo dicens: олимпиада<br>школьников   |                                       |                                                                                                    | 7                   |
|               |                                        | Предыдущая стран                      | закончить попытку                                                                                                    |                     |

**20.** После того, как укажите ответы на все 3 вопроса нажмите на кнопку «Закончить попытку».

21. Убедитесь, что ответы сохранены и нажмите на кнопку «Отправить все и завершить тест»

| ■ EXAM Русский (ru) ▼                  |                                  |                                                                                                    | 🌲 🍺 Имя Фамилия 🔘 🔻 |
|----------------------------------------|----------------------------------|----------------------------------------------------------------------------------------------------|---------------------|
| (Č)                                    |                                  |                                                                                                    |                     |
| • Значки                               | Лициий кобицот / Мои югоси / Ол  |                                                                                                    |                     |
| 🗹 Компетенции                          | личный каринет / тири курсы / ол |                                                                                                    |                     |
| 🖽 Оценки                               | Согласие на распро               | Согласие на распространение ПДн и ознакомление с Положением и Регламентом Олимпиады<br>Результат попытки |                     |
| 🗅 Общее                                | Результат попытки                |                                                                                                    |                     |
| 🗅 Тема 1                               | Вопрос                           | Состояние                                                                                                |                     |
| 🚯 Личный кабинет                       | 1                                | Пока нет ответа                                                                                          |                     |
| 倄 Домашняя страница                    | 2                                | Пока нет ответа                                                                                          |                     |
| 🏥 Календарь                            | 3                                | Пока нет ответа                                                                                          |                     |
| 🗋 Личные файлы                         |                                  |                                                                                                    |                     |
| 🞓 Мои курсы                            |                                  |                                                                                                    |                     |
| Олимпиада по<br>географии              |                                  | Отправить всё и завершить тест                                                                           |                     |
| 🞓 Олимпиада СПСП                       | - Объявления                     | Перейти на 🗢                                                                                             |                     |
| 🞓 УШБ_Ин_яз_2023                       |                                  |                                                                                                    |                     |
| Homo dicens:<br>студенческая олимпиада |                                  |                                                                                                    |                     |

22. После подачи согласия и подтверждения Вам будут доступны тренировочные задания Олимпиады.

Регистрация завершена! Желаем Удачи!